HRBC Apps

2018年11月29日

# 進捗 NAVI

Release Note ver 1.1.0

## 追加機能・改善

HRBC 進捗 NAVI (以下、進捗 NAVI) では、以下の機能を提供します。

#### 1 所属する部署毎に進捗状況を確認 所属する部署毎に、JOB・レジュメ・選考プロセスの進捗状況を確認することができる ようになりました。

不具合修正

・31日を経過した選考プロセスが表示されてしまう不具合。

※本ドキュメントの内容につきましては現段階のものであり、変更になる可能性がございます。

### 機能詳細

# 1 所属する部署毎に進捗状況を確認

#### 概要

所属する部署毎で、JOB・レジュメ・選考プロセスの進捗状況を確認することができるようになりました。所有者メニュー を開き、部署単位の進捗状況、または、ユーザー単位の進捗状況を選択して確認することができます。

| U 進捗NAVI                                                                                                    | Porters<br>ボーターズ株式会社 田中 太郎                                                                         | マッピングされていな             | いフェーズが存在しています. × #表示 🔗                                       |
|----------------------------------------------------------------------------------------------------|----------------------------------------------------------------------------------------------------|------------------------|--------------------------------------------------------------|
| ▲ 所有者 ^                                                                                                    | 選考プロセス     JOB     レジュメ     所有するJOBの選考プロセ       JOB打診     書類推薦     一次面接     二次面接以降     内定     入社応諾 | ス 所有するレジュメの<br>ス<br>入社 | 選考プロセ 所有する選考プロセス                                             |
| 営業部 すべて                                                                                                    | ■ 17日経過<br>サンプル株式会社<br>webデザイナー/渋谷四郎(10018)                                                        | JOB打診                  | 選考プロセス所有者 営業部 佐藤 一郎<br>JOB所有者 営業部 田中 太郎<br>レジュメ所有者 営業部 佐藤 一郎 |
| <ul> <li>         (佐藤 一郎         (万)         (万)</li></ul> | 別えば、営業部の部長が、すべてのメンバーの進捗状<br>兄を確認したい場合、「営業部 すべて」を選択します。                                             | JOB打診                  | 選考プロセス所有者 営業部 佐藤 一郎<br>JOB所有者 営業部 田中 太郎<br>レジュメ所有者 営業部 佐藤 一郎 |
| 営業部<br>山田 次郎<br>営業部<br>高橋 大輔                                                                                                    | 営業部 すべて                                                                                            | JOB打診                  | 選考プロセス所有者 営業部 佐藤 一郎<br>JOB所有者 営業部 田中 太郎<br>レジュメ所有者 営業部 佐藤 一郎 |
| <sup>営業部</sup><br>鈴木 一郎                                                                                                    | ■ <sup>17日経過</sup> webデザイナー/渋谷四郎(10018)                                                            | JOB打診                  | 選考プロセス所有者 営業部 佐藤 一郎<br>JOB所有者 営業部 田中 太郎<br>レジュメ所有者 営業部 佐藤 一郎 |
| 人材開発部<br>サンプル所有者1                                                                                                    | ■ 17日経過<br>Webデザイナー/渋谷四郎(10018)                                                                    | JOB打診                  | 選考プロセス所有者 営業部 佐藤 一郎<br>JOB所有者 営業部 田中 太郎<br>レジュメ所有者 営業部 佐藤 一郎 |
| <ul> <li>人材同死部</li> <li>サンプル所有者2</li> <li>人材開発部</li> <li>サンプル所有者3</li> </ul>                                                                                                    | ₱ 17日経過<br>Webデザイナー/渋谷四郎(10018)                                                                    | JOB打診                  | 選考プロセス所有者 営業部 佐藤 一部<br>JOB所有者 営業部 田中 太郎<br>レジュメ所有者 営業部 佐藤 一郎 |
| 人材開発部<br>サンプル所有者4<br>人材開発部<br>サンプル所有者5                                                                                                    | ■ 3日経過<br>書山運輸<br>営業職/高橋次郎(10016)                                                                  | JOB打診                  | 選考プロセス所有者 営業部 谷口 雅大<br>JOB所有者 営業部 谷口 雅大<br>レジュメ所有者 営業部 谷口 雅大 |
| convicibit © POBTERS Corporation All Platts Reserved                                                                                                    |                                                                                                    |                        |                                                              |

所有者メニューに「部署名 すべて」と表示され、一覧が切り替わります。また、選考プロセスページで「部署名 すべて」 を選択した場合、各データの所有者の部署名が記載され、確認することができます。

|   | 🌾 進拔                    | ŧNAVI       |                                                                                      | Porters<br>ポーターズ株式会社 田中太郎                          |                                            | マッピングされていないフェーズが存在しています。 × #表示 🚫                             |  |
|---|-------------------------|-------------|--------------------------------------------------------------------------------------|----------------------------------------------------|--------------------------------------------|--------------------------------------------------------------|--|
| ſ | <b>1</b><br>所有者 営業部 すべて | ~           | 選考プロセス         JOB         レジュメ           JOB打診         書類推薦         一次面接         二次 | 所有するJOBの選考プロセス       面接以降     内定       入社応諾     入社 | 所有するJOBの選考プロセス 所有するレジュメの選考プロセ 所有する選考プロセス ス |                                                              |  |
| l |                         | ■ 15日~30日経過 | 4 例:                                                                                 | えば、営業部のすべてのメンバー                                    | の進捗状況を選択                                   | 選考プロセス所有者 営業部 佐藤 一部<br>100所有者 営業部 田中 太部<br>レジュメ所有者 営業部 佐藤 一部 |  |

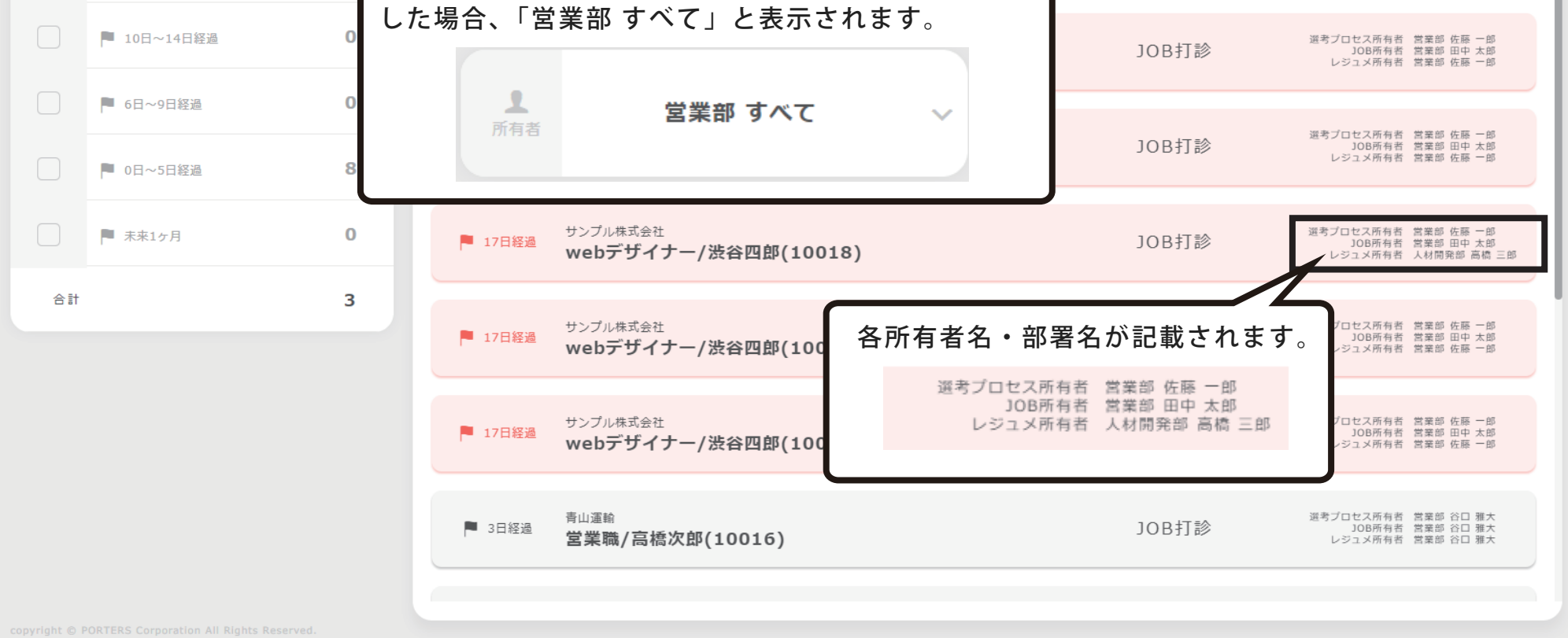

また、JOB・レジュメのページで「部署名 すべて」を選択した場合、各データに所有者名が記載され、確認することができます。

| 🎉 進捗NAVI |            | Porters<br>ポーターズ株式会社 田中 太郎                                    |                                    |                   | マッピングされて           | いないフェーズが存在しています。 × 非表示 |
|----------|------------|---------------------------------------------------------------|------------------------------------|-------------------|--------------------|------------------------|
| 2. 所有者   | 営業部 すべて    | 選考プロセス JOB<br>・ OPENから14日以内かつ進捗なし HOT 0                       | レジュメ<br>DPENから14日以内                | (                 | 営業部すべての            | )JOB が表示されます。          |
| 進捗あり     | 10         | ● OPEN後         8日         田中 太           (HOT)         デザイナー | 10<br>進行中の件数<br>(終了件数)<br>0        | ob打診 Job打診<br>1 1 |                    |                        |
| 進捗なし     | 各 JOB の所有者 | を確認することができます。                                                 | (0)                                | (0) (0)           |                    |                        |
| 合計       |            | 田中 太郎                                                         | -郎 進行中の件数 30<br>(終了件数)<br><b>0</b> | ob打診 Job打診<br>1 1 | 10時打診<br>1         |                        |
|          |            | サンプル株式会社                                                      | (0)                                | (0) (0)           | (0)                |                        |
|          |            | OPEN復         17日         田中 太           webデザイナー             | (終了件数)<br>(終了件数)<br>0              | ob打診 job打診<br>1 1 | 108打診 108打診<br>1 1 | I                      |
|          |            | サンプル株式会社                                                      | (0)                                | (0) (0)           | (0) (0)            |                        |
|          |            | OPEN後 17日 田中 太<br>データアナリスト                                    | た郎 進行中の件数 」の<br>(終了件数)<br>2        | ob打診 」ob打診<br>2 1 | JOB打診 JOB打診<br>1 1 |                        |
|          |            | ポーターズ株式会社                                                     | (0)                                | (0) (0)           | (0) (0)            |                        |
|          |            | OPEN後 17日 佐藤一                                                 | -郎 進行中の件数 J(<br>(終了件数)             | 08打診 308打診        | 108打診 108打診        |                        |
|          |            | データアナリスト                                                      | 1                                  | 1 1<br>(0) (0)    |                    |                        |
|          |            | ОDEN/# 17日 用由*                                                | 计前 准行的不进数 1/                       |                   | 1004T80 1004T80    |                        |

本件に関するお問合せ

#### 〒107-0052 東京都港区赤坂 8-5-34 TODA BUILDING 青山 3 階

# ポーターズ株式会社

<sup>™</sup> 03-6455-4747 <sup>№</sup> hrbc-support@porters.jp
 <sup>™</sup> 19:00~18:00)
 <sup>№</sup>

#### **HP** https://www.porters.jp

公式 FACEBOOK ページ: https://www.facebook.com/Porters.PoCafe